### Taylor and Francis (<u>http://journalsonline.tandf.co.uk</u>)

Taylor & Francis is the oldest commercial journals publisher in the world, and one of the leading global academic publishers. Taylor & Francis is part of the Academic Division of Informa plc. Informa plc is the leading provider of specialist information to the global academic & scientific, professional and commercial communities via publishing, events and performance improvement. It provides access to 1200 journals, 5,000 encyclopedia articles and database products from Taylor & Francis, Routledge and Psychology Press. It covers various topics like Business, Management and Economics, Chemistry, Education. A user can access 1105 journal from Informa plc.

#### Browse

A user can browse journals by publication title, or by subject. Select an option from the top right of the screen.

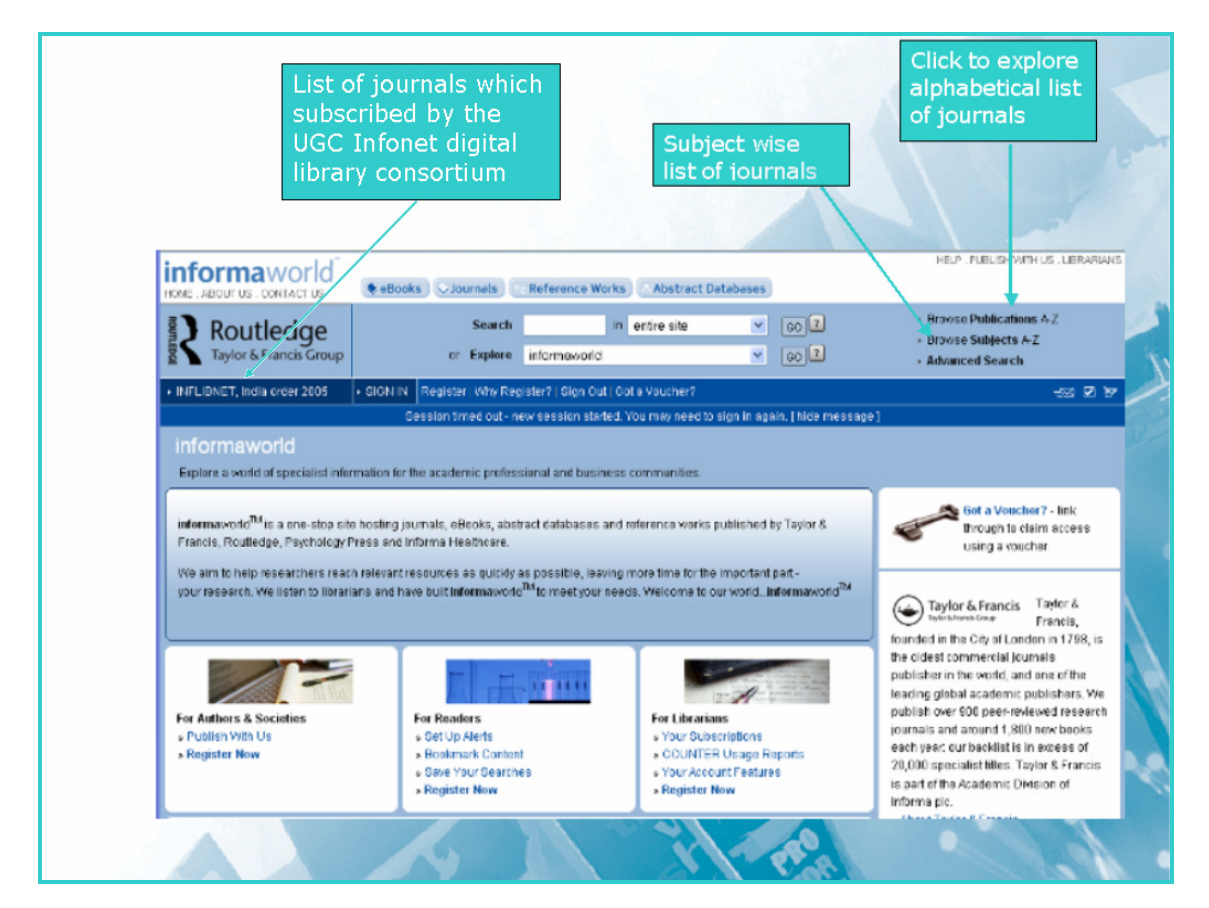

# Browse by Journal title:

To view all journals beginning with "S", select the "S" from the alphabetical list. Select any publication name to view more about the title.

### **Browse by subject:**

To view all journals in a subject, select the subject name. Further sub-categories will be displayed. Continue making selections, and journals list of a particular subject will be listed.

Screenshot given below displays the list of journals beginning with "S". To view content of journal, Click at the journal name

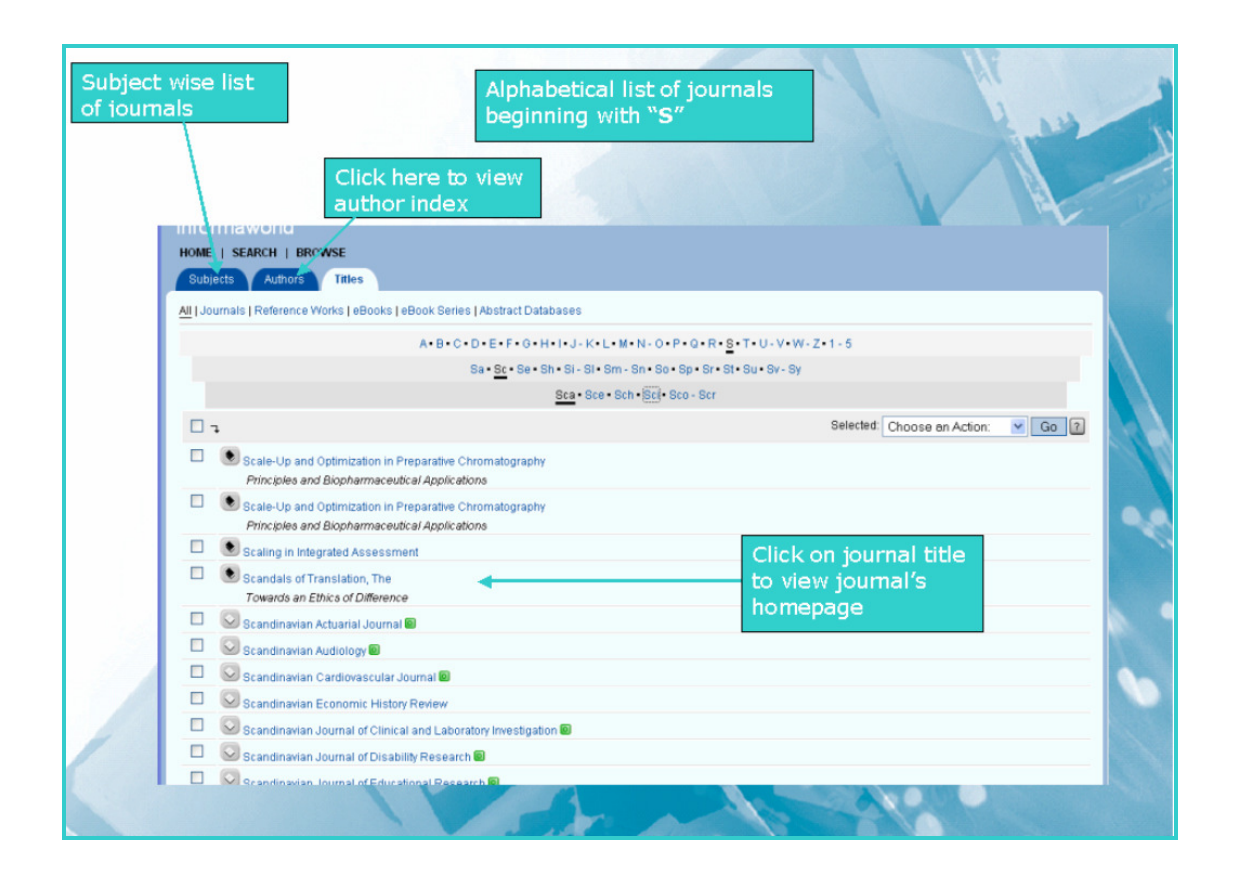

After clicking at journal name, a user can get homepage of journal. It contains list of volumes with issue number of journals. A user can select volume and issue number of interest. Navigation bar contains latest issue and forthcoming issue of a journal

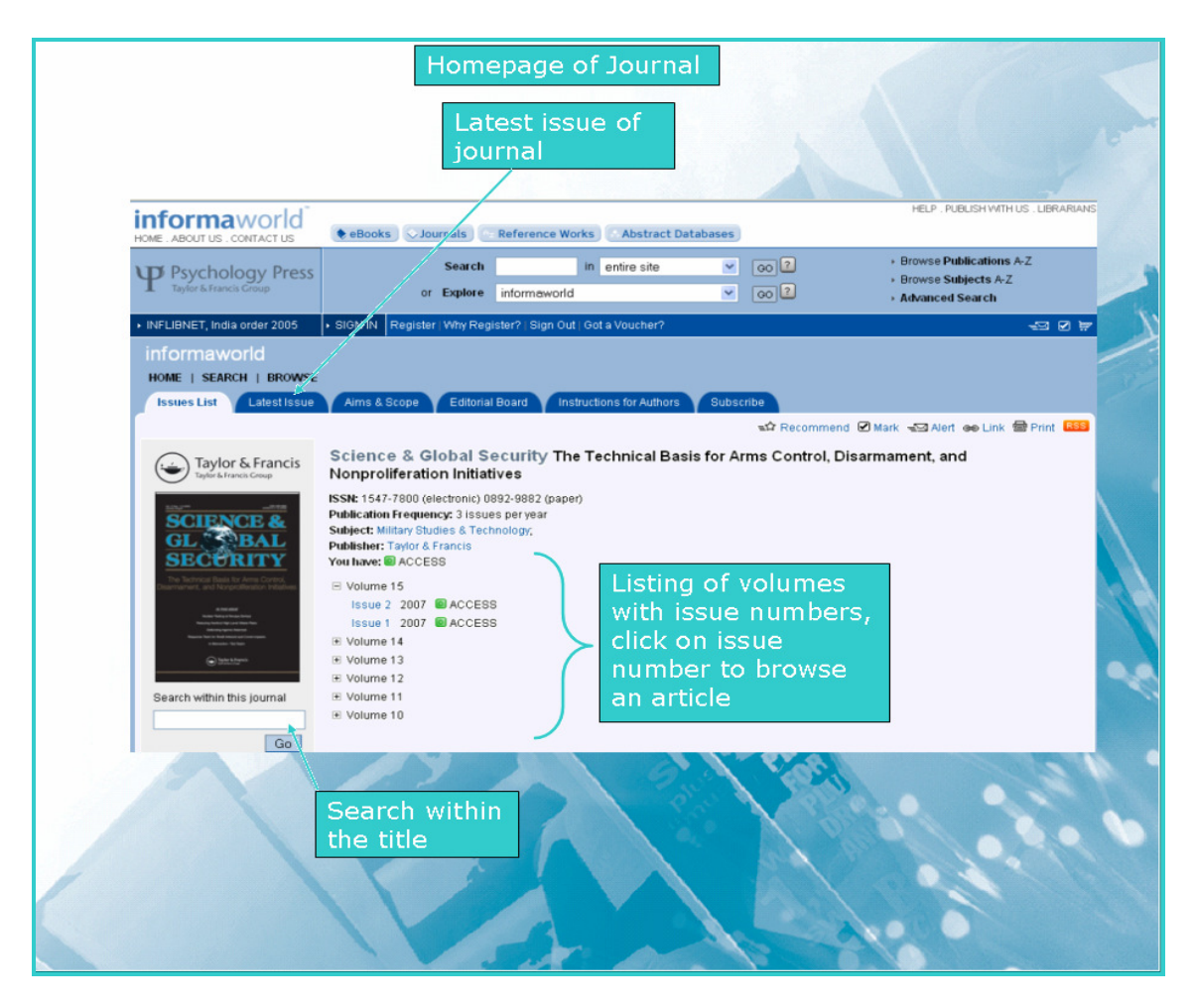

Screen shot given below displayed table of content of selected issue. Select desire option from drop down menu to save selected list, to add selected list in shopping cart or download citation. Click on title to view abstract page of particular article.

| informaworld<br>Home   SEARCH   BROWSE<br>Issues List Latest Issue<br>Im earliest 1 prev 1 issues (                                                                                                    | Table of content         Volume 15 Issue 1       Aims & Scope       Editorial Board       Inst         Inext (m) latest                                                                                                    | t<br>Options for save<br>selected items,<br>download citation and<br>add selected items in<br>shopping cart<br>★ Recommend @ Mark @ Alert @ Link @ Print @3 |
|----------------------------------------------------------------------------------------------------|----------------------------------------------------------------------------------------------------|----------------------------------------------------------------------------------------------------|
| Taylor & Francis<br>Tyler & Francis<br>SCIENCE &<br>GL & BAL                                                                                                    | Science & Global Security The Technical Basis f<br>Nonproliferation Initiatives, Volume 15 Issue 1 2007<br>ISSN: 1547-7800 (electronic) 0892-9882 (paper)<br>Publication Frequency: 3 Issues per year<br>Subject: Millary Studies & Technology,<br>Publisher: Taylor & Francis | for Arms Control, Disarmament, and<br>retrieve<br>cle                                                                                                    |
| be lateral face for a face or and a face of the lateral face of the lateral face | Viol nov: El ACCESS  Viscolary  EDTORS NOTE Dot: 10.1080/0892980701319770  Original Articles  Tracking Chinese Strategic Mobile Missiles Author: L Bin Dot: 10.1800/0892980701320197                                                                                           | Selected: Choose an Action: V Go 2<br>Choose an Action:<br>Add to shopping cart<br>Add to marked list<br>Download Citation                                  |
| Go<br>About this Journal                                                                                                    | Estimation of the Electromagnetic Radiation Emitted from a Small<br>Author: 8: Habit<br>Dob: 10.1060/08929800701319820                                                                                                    | dl Centrifuge Plant 31 – 47                                                                                                    |
| Abstracting & Indexing<br>News & Offers<br>Related Websites<br>Article Requests                                                                                                    | Authors: J. I. Katz, G. S. Blanpied; K. N. Borozdin; C. Morris<br>DOI: 10.1080/0829880600993030<br>Impact Deflection of Potentially Hazardous Asteroids Using Curre<br>Authors: Jesse D. Koenig: Christopher F. Chyba<br>DOI: 10.1080/08929880701319754                        | 49 – 56<br>ent Launch Vehicles 57 – 83                                                                                                    |
| Reprints                                                                                                    |                                                                                                    | a star                                                                                                    |

On clicking at title, a user can get screen as shown below. It displays information about the article. It also contains abstract of article. Click on appropriate option to view full-text article in PDF/HTML format

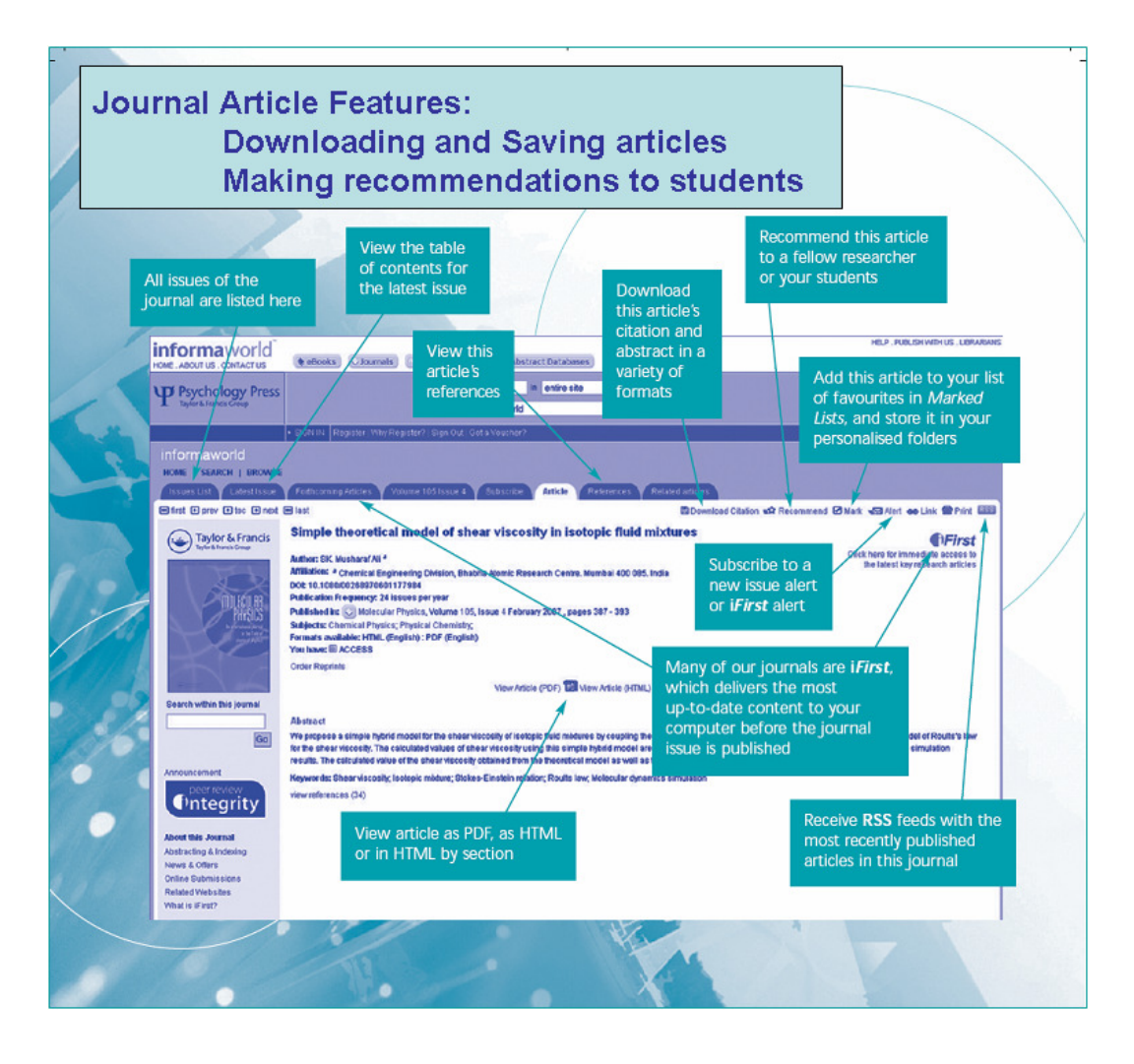

A user can also browse list of journals, which are subscribed by UGC-Infonet digital library consortium

| You can choose how you want to see your subscriptions: by status,                                                                                                    | A list of sub                                                                                                    | bscribtions Pur<br>y<br>Summary: V                                                                                                    | chases Reports                                                                                                    | Shosping Cart                                                                                                    | Your list of<br>will appear<br>and it will b<br>yiew your a<br>entitlements<br>Francis Library                                                                                                    | subscrip<br>automatio<br>e possibl<br>ccess<br>s.     | tions<br>cally<br>le to |
|----------------------------------------------------------------------------------------------------|----------------------------------------------------------------------------------------------------|----------------------------------------------------------------------------------------------------|----------------------------------------------------------------------------------------------------|----------------------------------------------------------------------------------------------------|----------------------------------------------------------------------------------------------------|-------------------------------------------------------|-------------------------|
| or media type.                                                                                                    | Subscription Status                                                                                                    | •                                                                                                    |                                                                                                    |                                                                                                    |                                                                                                    | Selected: Choose                                      | e an Action:            |
|                                                                                                    | View all subscriptions 2                                                                                                    | Media                                                                                                    | Title                                                                                                    | Access                                                                                                    | Deriod 2 To Content 2                                                                                                    | Subscription Type                                     | Our Refer               |
|                                                                                                    | View active subscriptions + 2                                                                                                    | Adel                                                                                                    | phi Papers                                                                                                    | Open                                                                                                    | All                                                                                                    | Print & Online                                        | 77861415                |
|                                                                                                    | View lapsed subscriptions 2                                                                                                    | Appl                                                                                                    | ied Economics                                                                                                    | Open                                                                                                    | All                                                                                                    | Print & Online                                        | 77861415                |
|                                                                                                    | Restrict to Media Type                                                                                                    | Appl                                                                                                    | ied Economics Letters                                                                                                    | Open                                                                                                    | All                                                                                                    | Print & Online                                        | 77861415                |
|                                                                                                    | All Media Types +-                                                                                                    | 🗆 💿 Appl                                                                                                    | ied Financial Economics                                                                                                    | Open                                                                                                    | ILA                                                                                                    | Print & Online                                        | 77861415                |
| re report will be downloaded                                                                                                    | Abstract Databases                                                                                                    | Appl                                                                                                    | ied Financial Economics                                                                                                    | Letters Open                                                                                                    | All                                                                                                    | Print & Online                                        | 77861415                |
| splaying open urls to help update                                                                                                    | eBooks                                                                                                    | Cut                                                                                                    | ural Studies                                                                                                    | Open                                                                                                    | All                                                                                                    | Print & Online                                        | 7786141                 |
| ur library OPAC                                                                                                    | Reference Works                                                                                                    | Jour                                                                                                    | nalism Practice                                                                                                    | Open                                                                                                    | All                                                                                                    | Print & Online                                        | 77861416                |
|                                                                                                    | Download as XML                                                                                                    |                                                                                                    | html                                                                                                    |                                                                                                    |                                                                                                    | oras                                                  |                         |
| Microsoft Excel - informaworld_subscriptions_77  Fig. Edt. View Tosett Format Tools Data W                                                                                                    | Download as 30%L<br>77298662[1]<br>/Indow Help                                                                                                    |                                                                                                    | html                                                                                                    |                                                                                                    | Two                                                                                                    | e a question f                                        | J                       |
| Microsoft Excel - informaworld_subscriptions_77                                                                                                    | Download as XML<br>77298662[1]<br>2ndow Help<br>Σ - ◊↓   100 @ Δ Ξ Aria                                                                                                    | l                                                                                                    | html                                                                                                    |                                                                                                    | TM<br>≣ ≣ R I 9                                                                                                    | be a question f                                       |                         |
| Microsoft Excel - informaworld_subscriptions_77                                                                                                    | Download as XAR.<br>77298662[1]<br>(Indow Help<br>Σ • 2↓↓ (Mar @ ) 2 Aria<br>h Changes End Review                                                                                                    | le                                                                                                    | • 10 • B                                                                                                    |                                                                                                    | Tw<br>≅ ≅ ⊠ 9                                                                                                    | pe a question f<br>%   译   日                          |                         |
| Microsoft Excel - informaworld_subscriptions_77         Image: State of the state of the st                                                                                                    | Download as 30tt.           77298662[1]           Indow         Help           Σ         + 2↓↓↓↓↓↓           Aria           h Changes         Epd Review           cuments and Settings\OosmanAljLot                                                                                                    | al<br>ocal Settings\Tem                                                                                                    | town     html     in                                                                                                    | Z <u>u</u> ∣≣                                                                                                    | Tw<br>≅ ≡ ⊠ 9                                                                                                    | or as                                                 |                         |
| Microsoft Excel - informaworld_subscriptions_77         Image: State of the state of the st                                                                                                    | Download as XAR.<br>77298662[1]<br>ýindow Help<br>Σ - 2↓ ↓ ↓ ↓ ↓ ↓ ↓ ↓ ↓ ↓ ↓ ↓ ↓ ↓ ↓ ↓ ↓ ↓                                                                                                     | al<br>ocal Settings\Tem                                                                                                    | • 10 • B                                                                                                    |                                                                                                    |                                                                                                    | be a question f<br>%   律   日                          |                         |
| Al + K Media                                                                                                    | Download as 348L<br>77298662[1]<br>(Indow Help<br>Σ - 2↓   M @ □ Aria<br>h Changes End Review ↓<br>cuments and Settings\OosmanA\Lo                                                                                                    | al<br>ocal Settings\Tem<br>C D                                                                                                    | • 10 • B                                                                                                    |                                                                                                    | Typ<br>■ ■ ■ ■ 99<br>G H                                                                                                    | pe a question f<br>% [譯]且                             |                         |
| All - A Media                                                                                                    | Download as 308L<br>77298662[1]<br>(Indow Help<br>Σ - 2↓ ↓ ↓ ⊕ ⊕ ∰ Aria<br>h Changes End Review ₽<br>cuments and Settings\OosmanAlLo<br>Title                                                                                                    | al<br>ocal Settings\Terr<br>C Doo<br>Acces                                                                                                    | 10 • B                                                                                                    |                                                                                                    | G H<br>Refere Lapsed?                                                                                                    | be a question f<br>%   譯   且<br>I<br>Order ID         |                         |
| Microsoft Excel - informaworld_subscriptions_77                                                                                                    | Download as 308L<br>77298652[1]<br>gindow Help<br>Σ • 2↓ ↓ ↓ ↓ ↓ ↓ ↓ ↓ ↓ ↓ ↓ ↓ ↓ ↓ ↓ ↓ ↓ ↓                                                                                                     | al<br>C D<br>a Acces<br>Iphi Pe Open<br>light Pe Open                                                                                                    | 10     10     10     10     10     10     10     10     10     10     10     10     10     10     10     10     10     10     10     10     10     10     10     10     10     10     10     10     10     10     10     10     10     10     10     10     10     10     10     10     10     10     10     10     10     10     10     10     10     10     10     10     10     10     10     10     10     10     10     10     10     10     10     10     10     10     10     10     10     10     10     10     10     10     10     10     10     10     10     10     10     10     10     10     10     10     10     10     10     10     10     10     10     10     10     10     10     10     10     10     10     10     10     10     10     10     10     10     10     10     10     10     10     10     10     10     10     10     10     10     10     10     10     10     10     10     10     10     10     10     10     10     10     10     10     10     10     10     10     10     10     10     10     10     10     10     10     10     10     10     10     10     10     10     10     10     10     10     10     10     10     10     10     10     10     10     10     10     10     10     10     10     10     10     10     10     10     10     10     10     10     10     10     10     10     10     10     10     10     10     10     10     10     10     10     10     10     10     10     10     10     10     10     10     10     10     10     10     10     10     10     10     10     10     10     10     10     10     10     10     10     10     10     10     10     10     10     10     10     10     10     10     10     10     10     10     10     10     10     10     10     10     10     10     10     10     10     10     10     10     10     10     10     10     10     10     10     10     10     10     10     10     10     10     10     10     10     10     10     10     10     10     10     10     10     10     10     10     10     10     10     10     10     10     10     10     10     10     10     10     10     10                                                                                                        | I 및 ■                                                                                                    | G H<br>Refere Lapsed?<br>95+08 FALSE<br>95+08 FALSE                                                                                                    | or as<br>be a question f<br>% [ 译] ①<br>I<br>Order ID |                         |
| Al VRL<br>2 Journals http://www-intra.informaworld.com/openu<br>3 Journals http://www-intra.informaworld.com/openu<br>4 Journals http://www-intra.informaworld.com/openu<br>4 Journals http://www-intra.informaworld.com/openu<br>4 Journals http://www-intra.informaworld.com/openu                                                                                                    | Download as 34%.<br>77298662[1]<br>(Indow Belp<br>Σ → 2↓   (III @ ) ] Aria<br>h Changes End Review  <br>cuments and Settings\OosmanAl.co<br>Title<br>url?genre=journal&issn=(And<br>url?genre=journal&issn=(And<br>url?genre=journal&issn=(And<br>url?genre=journal&issn=(And                                                                                                    | cal Settings\Terr<br>C D<br>a Acces<br>Iphi Pc Open<br>Iled Ec Open                                                                                                    | porary Inl • p<br>s P¢To Contents<br>All F<br>All F                                                                                                    | I U ■<br>F<br>ubscripticOur<br>rint & On 7.7<br>rint & On 7.7                                                                                                    | G         H           Refere Lapsed?         95±06           FALSE         95±08           95±08         FALSE           95±08         FALSE                                                                                                    | or a question f<br>% 译 日<br>Order ID                  |                         |
| Alexandrometric informaworld_subscriptions_77                                                                                                    | Download as 34%.<br>77298662[1]<br>gndow Help<br>Σ - 2↓   ↓                                                                                                    | al<br>C De<br>Acces<br>Diad EcOpen<br>Nied EcOpen<br>Nied EcOpen<br>Nied FitOpen                                                                                                    | porary Int P                                                                                                    | I 및 ■<br>F<br>ubscriptic Our<br>rint & On 7.7<br>rint & On 7.7<br>rint & On 7.7                                                                                                    | G H<br>Refere Lapsed?<br>9E+08 FALSE<br>9E+08 FALSE<br>9E+08 FALSE<br>9E+08 FALSE<br>9E+08 FALSE                                                                                                    | or a question f<br>% 译 日<br>I<br>Order ID             |                         |
| Microsoft Excel - informaworld_subscriptions_77<br>Ele Edit View Insert Format Tools Data W<br>Ele Edit View Insert Format Tools Data W<br>Ele Edit View Insert Fo | Download as 30%L<br>77298662[1]<br>gindow Help<br>E → 2↓ III @ III III IIII IIIIIIIIIIIIIIIII                                                                                                    | al<br>C D<br>a Acces<br>Iphi Pa Open<br>Died Ec Open<br>Died Ec Open<br>Died Fit Open<br>Died Fit Open                                                                                                    | Porary Ini                                                                                                    | Image: Image in the second second  | G H<br>Refere Lapsed?<br>9E+06 FALSE<br>9E+08 FALSE<br>9E+08 FALSE<br>9E+08 FALSE<br>9E+08 FALSE<br>9E+08 FALSE                                                                                                    | be a question f<br>% 译口<br>I<br>Order ID              |                         |
| Al VRL<br>Journals http://www-intra.informaworld.com/openu<br>Journals http://www-intra.informaworld.com/openu                                                                                                    | Download as 34%.<br>77298662[1]<br>(Indow Help<br>Σ → 2↓   (In @ ) Aria<br>h Changes End Review)<br>cuments and Settings\OosmanAl.co<br>Intel<br>url?genre=journal&issn=(App<br>url?genre=journal&issn=(App<br>url?genre=journal&issn=(App<br>url?genre=journal&issn=(App<br>url?genre=journal&issn=(App<br>url?genre=journal&issn=(App<br>url?genre=journal&issn=(App<br>url?genre=journal&issn=(App                                 | al<br>C D<br>a Acces<br>elphi Pe Open<br>lied Ec Open<br>lied Ec Open<br>olied Fir Open<br>olied Fir Open<br>lied Fir Open                                                                                                    | porary In<br>Porary In<br>Porar                                                                                                    | F           ubscriptic Outrint & On 7.7           trint & On 7.7           trint & On 7.7           trint & On 7.7           trint & On 7.7           trint & On 7.7           trint & On 7.7           trint & On 7.7           trint & On 7.7           trint & On 7.7                                                                                                    | G         H           Refere Lapsed?         95±08           95±08         FALSE           95±08         FALSE           95±08         FALSE           95±08         FALSE           95±08         FALSE           95±08         FALSE           95±08         FALSE           95±08         FALSE           95±08         FALSE           95±08         FALSE | e a question f<br>% 读 ] 日<br>I<br>Order ID            |                         |
| Ale Journals http://www-intra.informaworld.com/openu<br>Journals http://www-intra.informaworld.com/openu<br>Journals http://www-intra.informaworld.com/openu<br>Journals http://www-intra.informaworld.com/openu<br>Journals http://www-intra.informaworld.com/openu<br>Journals http://www-intra.informaworld.com/openu<br>Journals http://www-intra.informaworld.com/openu<br>Journals http://www-intra.informaworld.com/openu<br>Journals http://www-intra.informaworld.com/openu<br>Http://www-intra.informaworld.com/openu<br>Journals http://www-intra.informaworld.com/openu<br>Journals http://www-intra.informaworld.com/openu<br>Journals http://www-intra.informaworld.com/openu<br>Http://www-intra.informaworld.com/openu                                                                                                    | Download as 34%.<br>77298662[1]<br>gndow Help<br>Σ → 2↓   ↓↓ @ ↓ ↓ Aria<br>h Changes Egd Review ↓<br>cuments and Settings\OosmanAl.co<br>Title<br>url?genre=journal&issn=(App<br>url?genre=journal&issn=(App<br>url?genre=journal&issn=(App<br>url?genre=journal&issn=(App<br>url?genre=journal&issn=(App<br>url?genre=journal&issn=(App<br>url?genre=journal&issn=(App<br>url?genre=journal&issn=(App<br>url?genre=journal&issn=(App | al<br>C Data Settings\Terr<br>C Data Acces<br>e Acces<br>e Acces<br>e Acces<br>e Acces<br>e Acces<br>e Copen<br>blied Ec Open<br>blied Fir Open<br>blied Fir Open<br>tural St Open<br>tural St Open                                          | porary Irl → B<br>Porary Irl → B<br>Porary Irl → D<br>Porary Irl → D<br>Porary Irl → | Image: Image and the provided the provided the | G H<br>Refere Lapsed?<br>9E+08 FALSE<br>9E+08 FALSE<br>9E+08 FALSE<br>9E+08 FALSE<br>9E+08 FALSE<br>9E+08 FALSE<br>9E+08 FALSE<br>9E+08 FALSE                                                                                                    | be a question f<br>% 译 日                              |                         |
| Microsoft Excel - informaworld_subscriptions_77<br>Bile Edit View Insert Format Tools Data W<br>Comparison of the second second seco                                                                                             | Download as 388L<br>77298662[1]<br>gindow Help<br>E → 2↓ ( @ @ @ @ Aria<br>h Changes End Review @<br>cuments and Settings\OosmanAluc<br>Titlit<br>url?genre=journal&issn=(App<br>url?genre=journal&issn= App<br>url?genre=journal&issn= App<br>url?genre=journal&issn= App<br>url?genre=journal&issn= App<br>url?genre=journal&issn= App<br>url?genre=journal&issn= Jou<br>url?genre=journal&issn= Jou                                | cal Settings\Terr<br>C D<br>a Acces<br>Jed Ec Open<br>Jied Ec Open<br>Jied Fir Open<br>Jied Fir Open<br>Jied Fir Open<br>Jied Fir Open<br>Jied Fir Open<br>Jied Fir Open<br>Jied Fir Open<br>Jied Fir Open<br>Jied Fir Open<br>Jied Fir Open | Down html     Down html     Down html     Down html     Down html     Down html     Down html     Down html     Down html     Down html     Down html     Down html     Down html     Down html     Down html html     Down html html     Down html html     Down html html html     Down html html html html html html html html                                                                                                    | Image: Image and the provided the provided the | G H<br>Refere Lapsed<br>9E+08 FALSE<br>9E+08 FALSE<br>9E+08 FALSE<br>9E+08 FALSE<br>9E+08 FALSE<br>9E+08 FALSE<br>9E+08 FALSE<br>9E+08 FALSE<br>9E+08 FALSE                                                                                                    | be a question f<br>% 译口<br>I<br>Order ID              |                         |

#### Search

The advanced search can be accessed by selecting the Advanced Search link in the top right of the page. The advanced search page allows a user to create an explicit search. A user can enter multiple search terms, and define the field in which he/she wants to look for the term. A user can use Boolean operators to build up search expression.

## Limit Search to one subject area

Example: search for Thermodynamics, limited to titles in engineering and technology

Step 1: Enter Thermodynamics into the first field.

- Step 2: Using the drop down selector, choose Article/Chapter Title.
- Step 3: Select add subject to list. Pop-up window opens.
- Step 4: Select Engineering and technology from the Main Subject drop-down.
- Step 5: Select **chemical engineering** from the sub-subject drop-down.
- Step 6: Select add selected subject to list
- Step 7: Select last 6 month from drop down menu in date published section
- Step 8: Click on Search

To remove all subject limits, deselect the tick box Limit to the following subjects.

| Search by<br>• 2 Citation<br>• 3 CrossRef 1                                                                                                    | Simple search<br>•You<br>•You                                   | ew<br>ur search history<br>ur saved searches                                                                                       |
|----------------------------------------------------------------------------------------------------|-----------------------------------------------------------------|----------------------------------------------------------------------------------------------------|
| informa<br>healthcare Search or Explore inf                                                                                                    | in entire site v cool?d<br>formaworld v rol?d                   | Browse Publications A-Z     Browse Subjects A-Z     Advanced Search                                                                |
| INFLIBNET, India order 2005 SIGN IN Register Why Register<br>informaworld<br>HOME   SEARCH   BROWSE<br>Advanced Search Citation Search CrossRef Search | ?   Sign Out   Got a Voucher<br>Search History   Saved Searches | 43.0 #                                                                                                    |
| Search articles and ch. Hers for:<br>Thermodynamiks                                                                                                    | ALL words 💌 in Article/Chapter Title                            | <b>1 Simple search:</b> Search th site by keyword                                                                                  |
| AND V                                                                                                    | ALL words 💌 in Publication Name                                 | 2 Citation search: If yo<br>know the citation details of th                                                                        |
| Search Within:                                                                                                    | cts Online                                                      | article you are looking for please enter them in the form.                                                                         |
| My subscriptions only                                                                                                    | nced search                                                     | <b>3 Crossrefsearch:</b> Pleas<br>enter a search term to fin<br>results for Taylor & Franci                                        |
| Limit to the following subjects [ add subject to list ] Engineering & Technology > Chemical Engineering                                                | (1                                                              | Group publications as well a<br>those from other selecte<br>publisher members of CrossRef                                          |
| Educational Research Abstracts Options: ? no limits Date Published:                                                                                    |                                                                 | <b>4 Advanced search:</b> Use combination of keywords to search for a specific article bound title, author and/or publication name |

Note: A user can only save advanced search results

## Search results

The screenshot given below gives the search result of a previous query. A user can access the full text articles in PDF or HTML format and also access the abstract of the articles or references

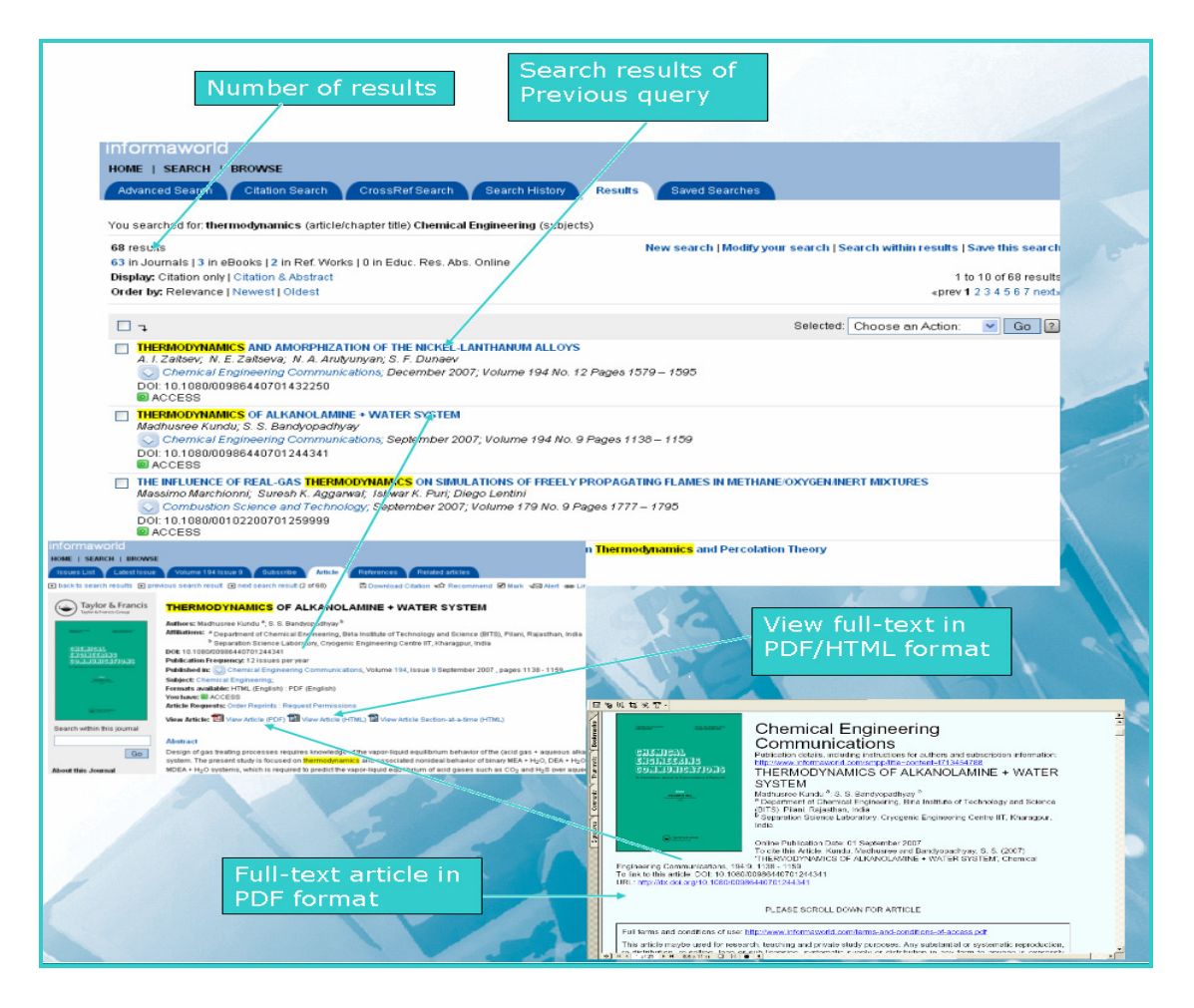

### **My Account**

My account allows a user to create marked lists, request e-mail alerts, set up personal subscription access and buy personal subscriptions online. It also provides various options for librarians

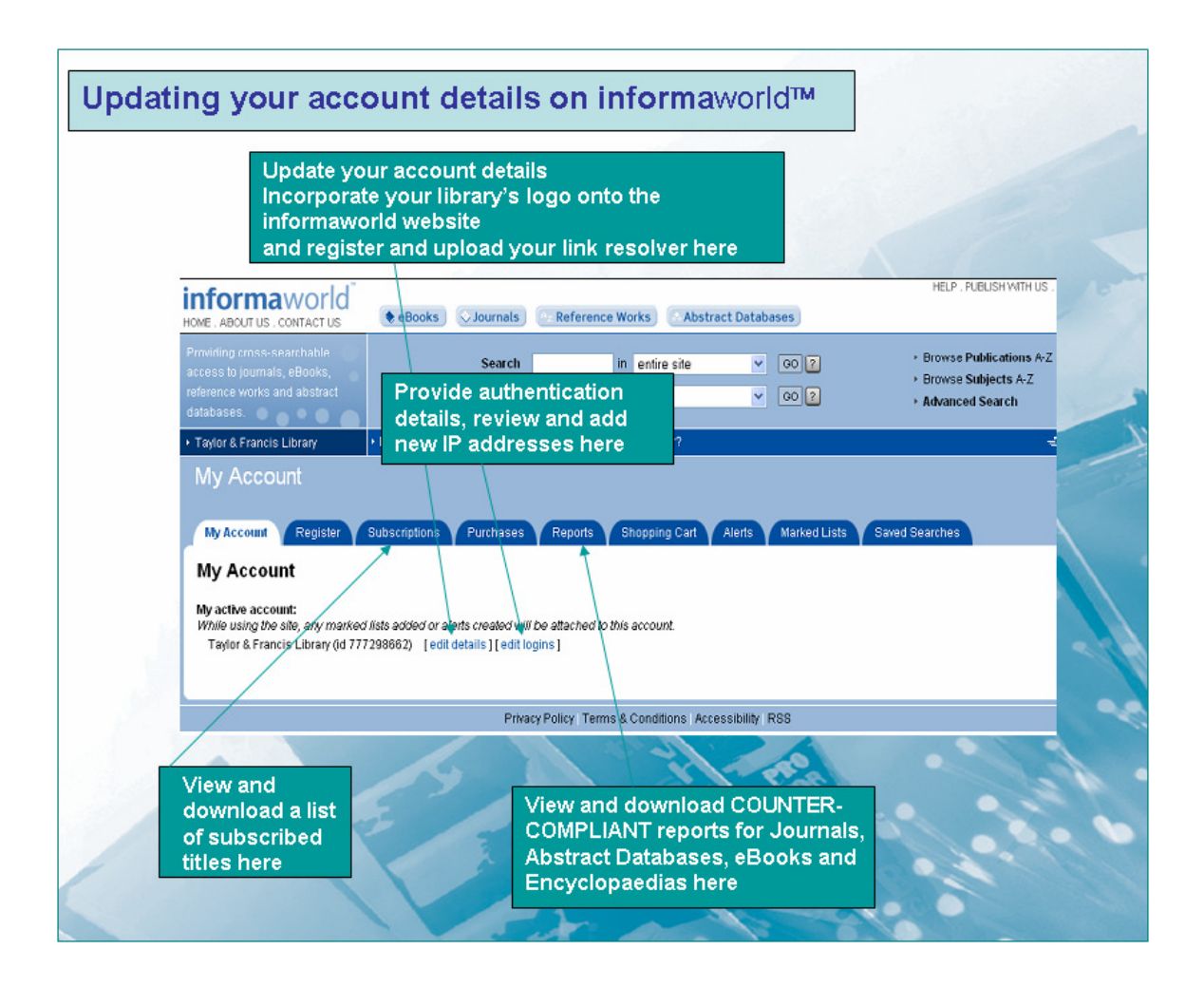

It also facilitate to set up various types of e-mail alerts for areas of interest as shown below

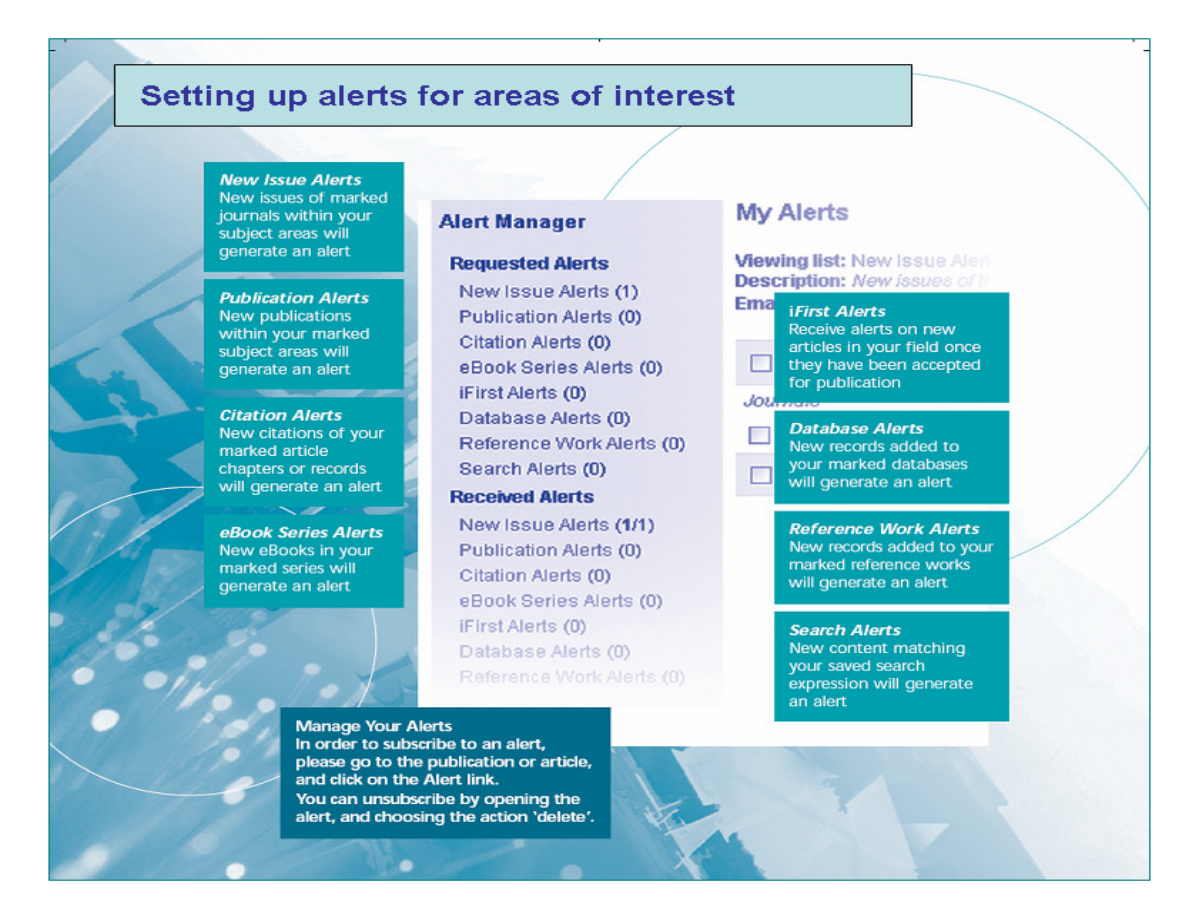

My account provides services to librarian or account administrator to edit account information like IP address, URL etc.

|                           | My Account Register Subscriptions Purchases Reports                                                                                                    | Shop  |
|---------------------------|----------------------------------------------------------------------------------------------------|-------|
|                           | Update Account Logins                                                                                                    |       |
|                           | Login Profiles ?                                                                                                    |       |
|                           | IP Address Ranges: No IP Ranges                                                                                                    |       |
|                           | Usernames/Passwords: No Username/Passwords                                                                                                    | 1.5   |
|                           | Referrer URLs: No Referrer URLs                                                                                                    | - 414 |
|                           | Mixed Logins: No Mixed Logins                                                                                                    |       |
| Add new IP addresses here | Delete Selected                                                                                                    | A     |
|                           |                                                                                                    |       |
|                           |                                                                                                    |       |
|                           | Create New Profile ?                                                                                                    |       |
|                           | IP Address Range: [Who                                                                                                    | IS]   |
|                           | o.g. 145 155 1.0                                                                                                    | - / - |
|                           | 6.g. 143.133.1.0                                                                                                    |       |
|                           | or 145.155.*.*                                                                                                    | 1 2   |
|                           | or 145.155.*.* /                                                                                                    |       |
|                           | or 145.155.*.*<br>Username/Password: / / / / / / / / / / / / / / / / / / /                                                                                                    |       |
|                           | Username/Passwort: // /////////////////////////////////                                                                                                    | гн    |
|                           | Username/Password: //<br>e.g. joebloggs / letmein<br>Please enter IP and un/pw separately UNLESS you want the user to be BO'<br>IP validated AND to enter a un/pw to access your subscriptions.                                                                                      | гн    |
|                           | Username/Passwort / e.g. joebloggs / letmein Please enter IP and un/pw separately UNLESS you want the user to be BO' IP validated AND to enter a un/pw to access your subscriptions. NOTE: all logins created or updated are verified by customer service before they become active. | гн    |